Wil je het cursusboek laten voorlezen? Volg dan de volgende stappen.

## Stap 1

Je hebt een mail gehad met een bijlage. Die bijlage is het cursusboek in PDF. Zet dit PDF-bestand op jouw computer. In de afbeelding hieronder hebben we het cursusboek op het bureaublad gezet. Dit kan uiteraard ook op een andere plek zijn.

## Stap 2

Klik nu met je rechtermuisknop op het PDF bestand. Er verschijnt een menu. Kies dan voor 'openen met'. Hier kun je kiezen waarmee je het PDF-bestand wil openen. Kies dan voor Microsoft Edge. Het cursusboek wordt nu geopend.

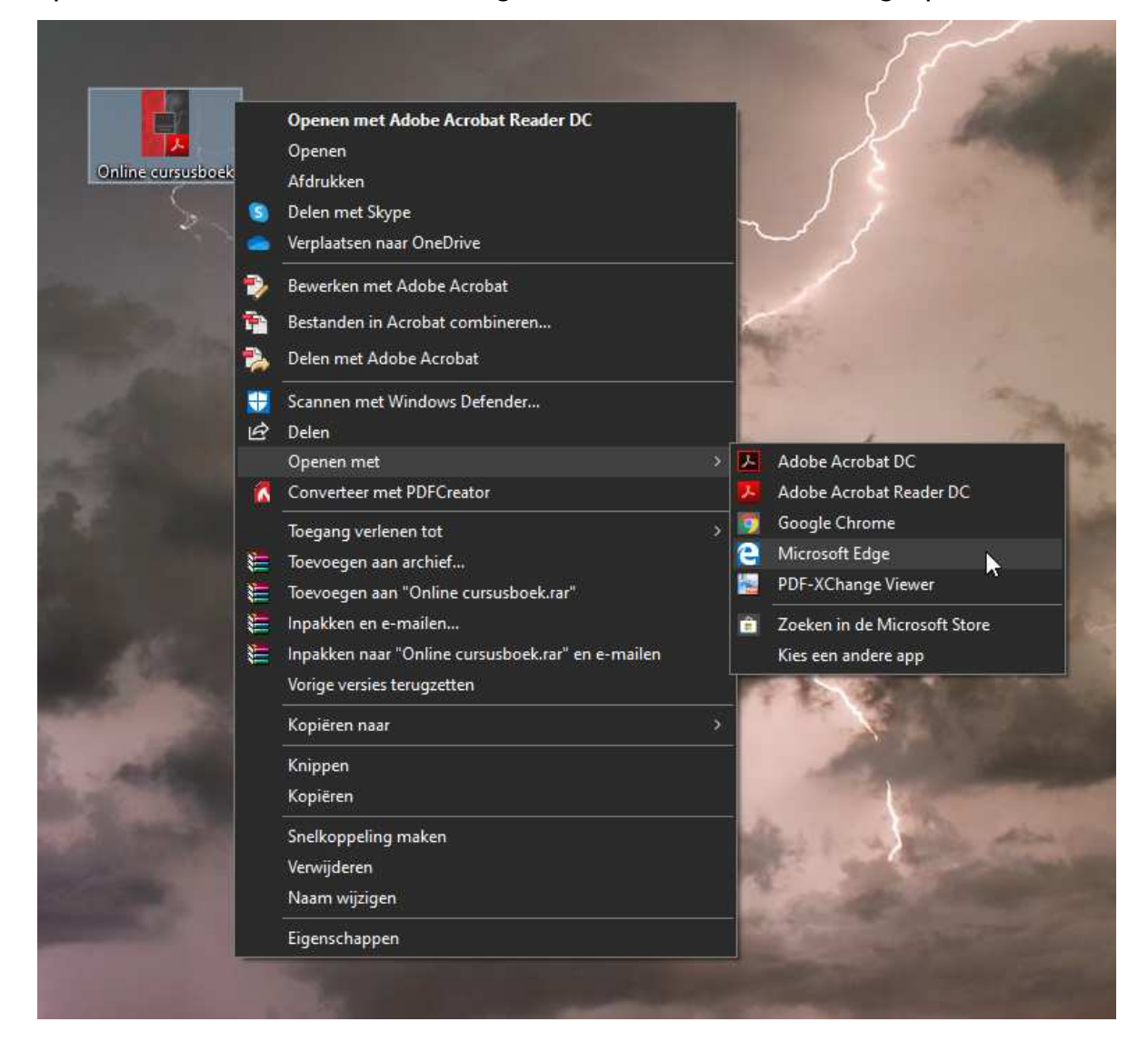

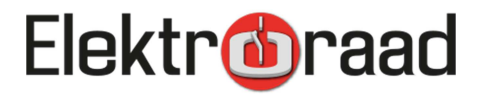

Staat deze optie er niet tussen? Download Microsoft Edge dan hier: <u>https://www.microsoft.com/nl-nl/edge</u>. Installeer daarna Microsoft Edge op je PC en begin dan weer bij stap 2.

## Stap 3

Rechts bovenin het venster dat opent kun je de optie kiezen 'hardop voorlezen'. Op de volgende afbeelding laten we dat zien.

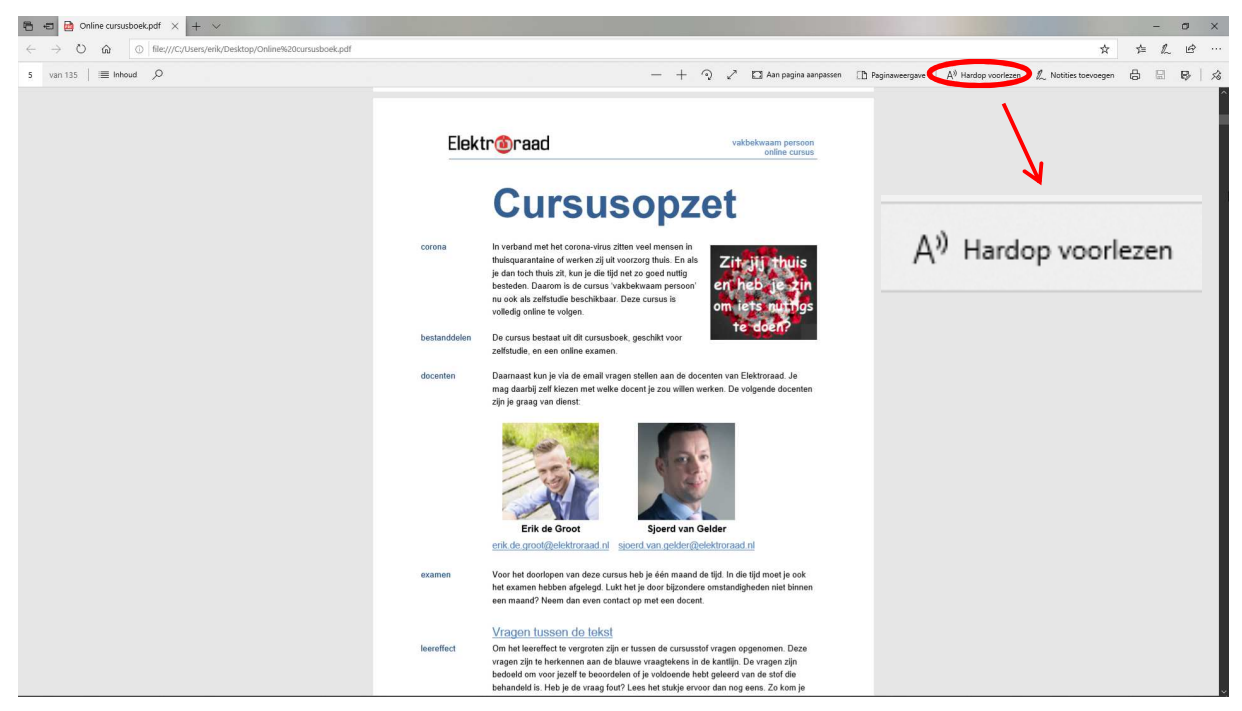

Een stem begint direct de tekst voor te lezen waar jij op dat moment bent. Probeer het maar eens uit.

Mocht je er niet uitkomen met dit stappenplan dan kun je contact met ons opnemen via <u>info@elektroraad.nl</u> of bel naar 0318 631 670.

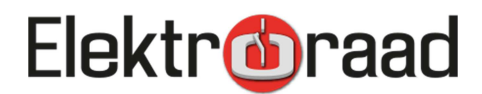